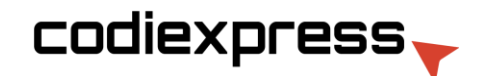

## Creating Spot UV files in Illustrator Creación de archivos Spot UV en Illustrator

 Open the CMYK file. From the top menu go to Window > Color > Create New Swatch.

Abra el archivo CMYK. Vaya a Color > Crear nueva muestra.

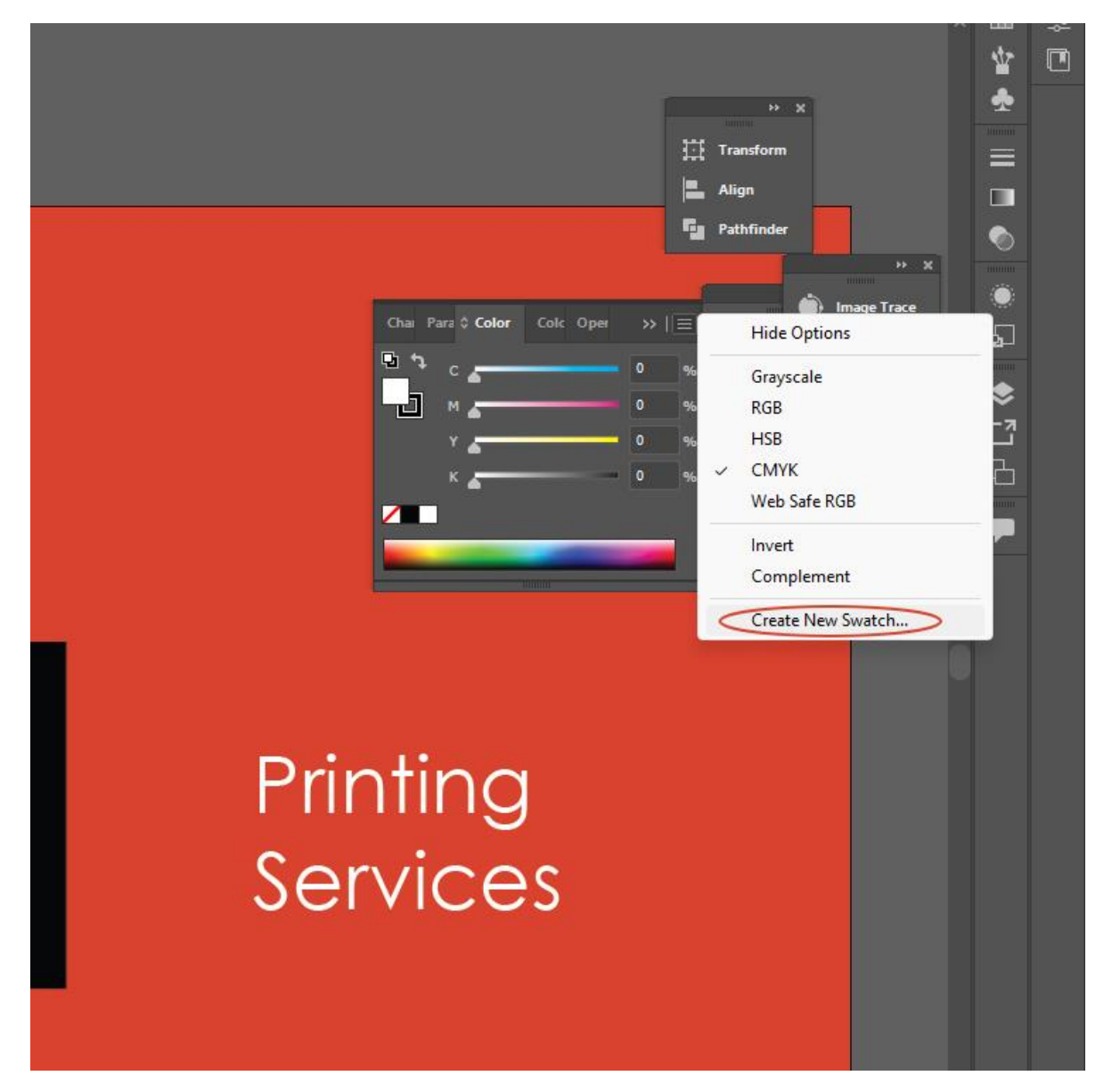

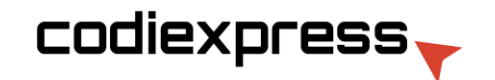

2. Name the swatch "Spot UV" and select "Spot Color" from the color type menu. Ensure Black (K) is set to 100% and C, M, Y are set to 0%. Click OK.

Nombre la muestra "Spot UV" y seleccione "Spot Color" del tipo de color menú. Asegúrese de que Negro (K) esté configurado al 100 % y C, M, Y estén configurados al 0 %. Haga clic en Aceptar.

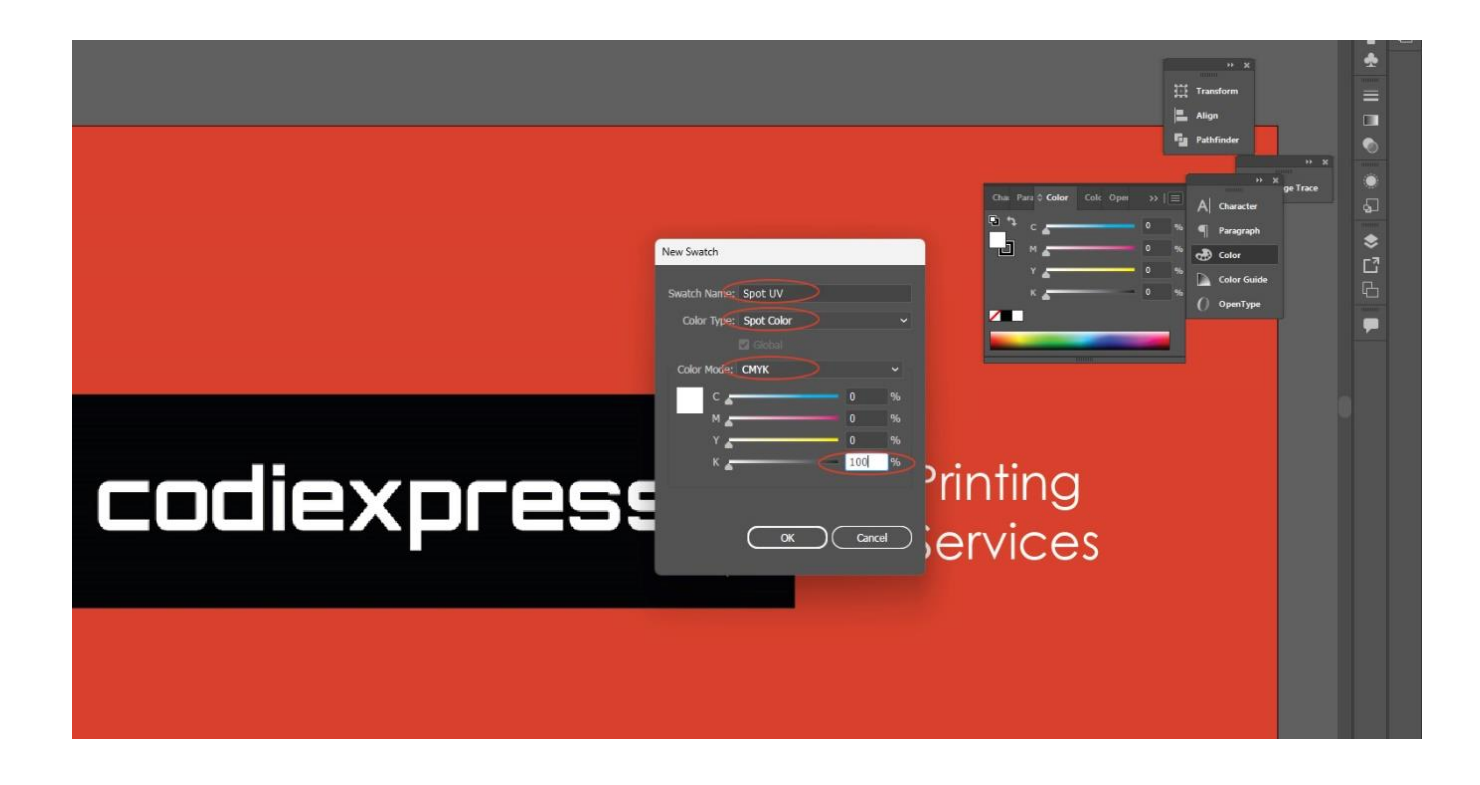

3.- Select all the elements to which you would like Spot UV applied. From the top menu, go to Edit > Copy then "Paste in Front". This will create a duplicate of the selection on top of the original.

Seleccione todos los elementos a los que le gustaría aplicar Spot UV. Desde el menú superior, vaya a Editar> Copiar y luego "Pegar al frente". Esto creará un duplicado. de la selección encima del original.

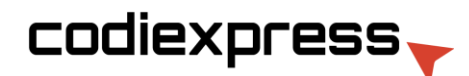

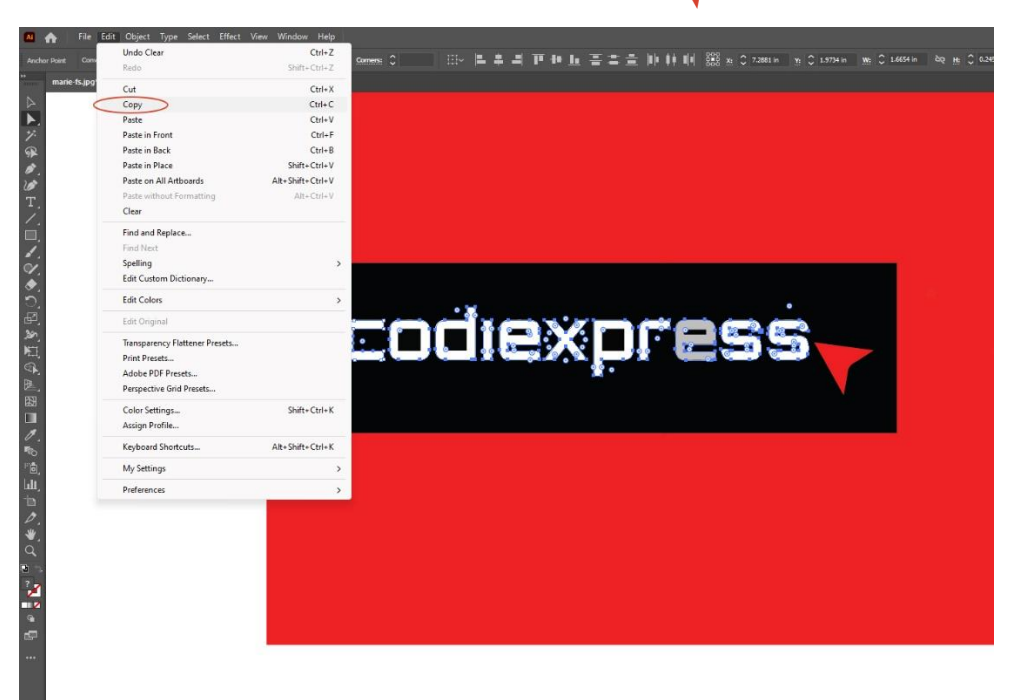

| Undo Clear                     | Ctrl 7           |             |            |          |     |          |
|--------------------------------|------------------|-------------|------------|----------|-----|----------|
| Pode Parte in Front            | Shifts Ctrls 7   | Basic 🛩 Opa | city: 100% | > Style: | × ® | Corners: |
| Redo Paste in Front            | Shiit+Cth+Z      |             |            |          |     |          |
| Cut                            | Ctrl+X           |             |            |          |     |          |
| Сору                           | Ctrl+C           |             |            |          |     |          |
| Paste                          | Ctrl+V           |             |            |          |     |          |
| Paste in Front                 | Ctrl+F           |             |            |          |     |          |
| Paste in Back                  | Ctrl+B           |             |            |          |     |          |
| Paste in Place                 | Shift+Ctrl+V     |             |            |          |     |          |
| Paste on All Artboards         | Alt+Shift+Ctrl+V |             |            |          |     |          |
| Paste without Formatting       | Alt+Ctrl+V       |             |            |          |     |          |
| Clear                          |                  |             |            |          |     |          |
| Find and Replace               |                  |             |            |          |     |          |
| Find Next                      |                  |             |            |          |     |          |
| Spelling                       | >                |             |            |          |     |          |
| Edit Custom Dictionary         |                  |             |            |          |     |          |
| Edit Colors                    | >                |             |            |          |     |          |
| Edit Original                  |                  |             |            |          |     |          |
| Transparency Flattener Presets |                  | 8           |            |          | 0   |          |
| Print Presets                  |                  | 0           |            |          | 00  | 10.01    |
| Adobe PDF Presets              |                  |             |            |          |     |          |
| Perspective Grid Presets       |                  |             |            |          |     |          |
| Color Settings                 | Shift+Ctrl+K     |             |            |          |     |          |
| Assign Profile                 |                  |             |            |          |     |          |
| Keyboard Shortcuts             | Alt+Shift+Ctrl+K |             |            |          |     |          |
| My Settings                    | >                |             |            |          |     |          |
| Preferences                    | >                |             |            |          |     |          |
|                                |                  |             |            |          |     |          |

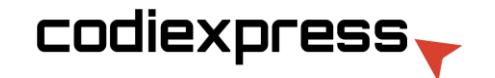

4.- Open color palette and change selection to "Spot UV".

Abra la paleta de colores y cambie la selección a "Spot UV".

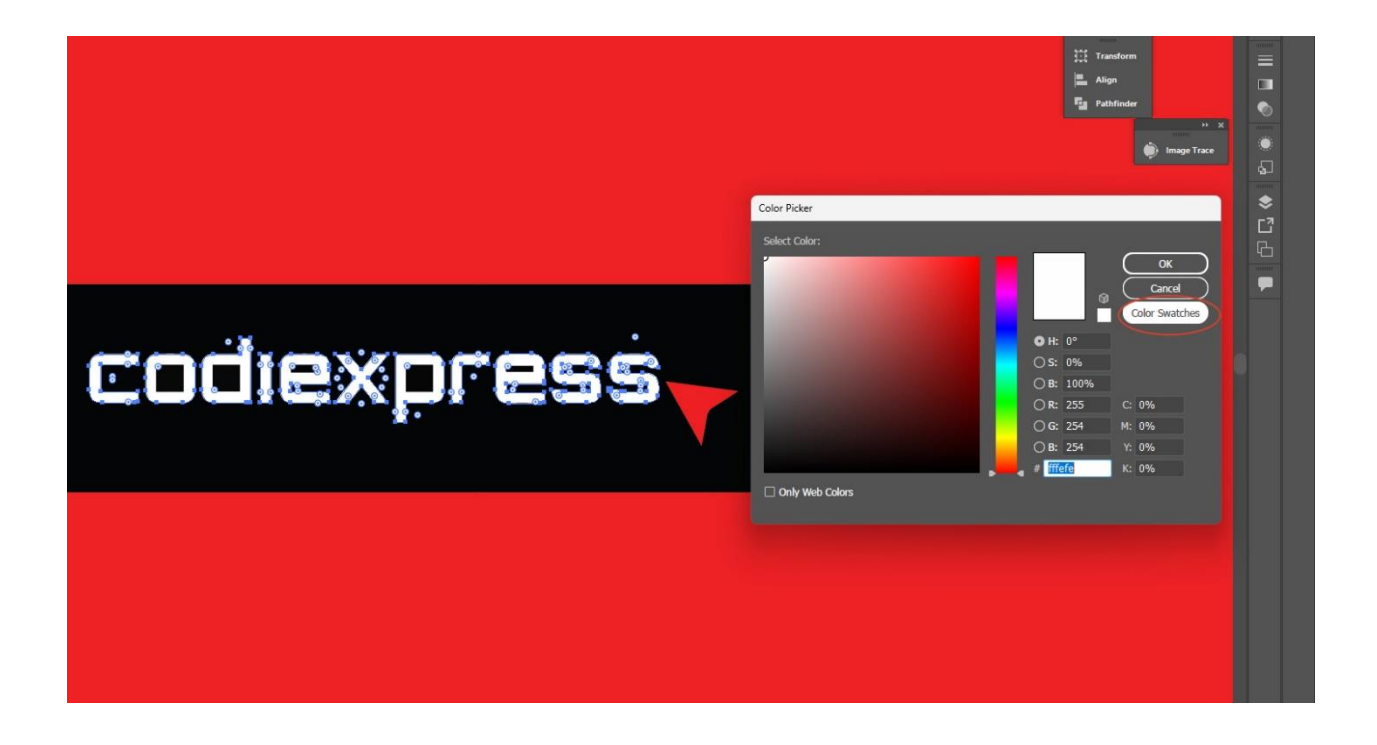

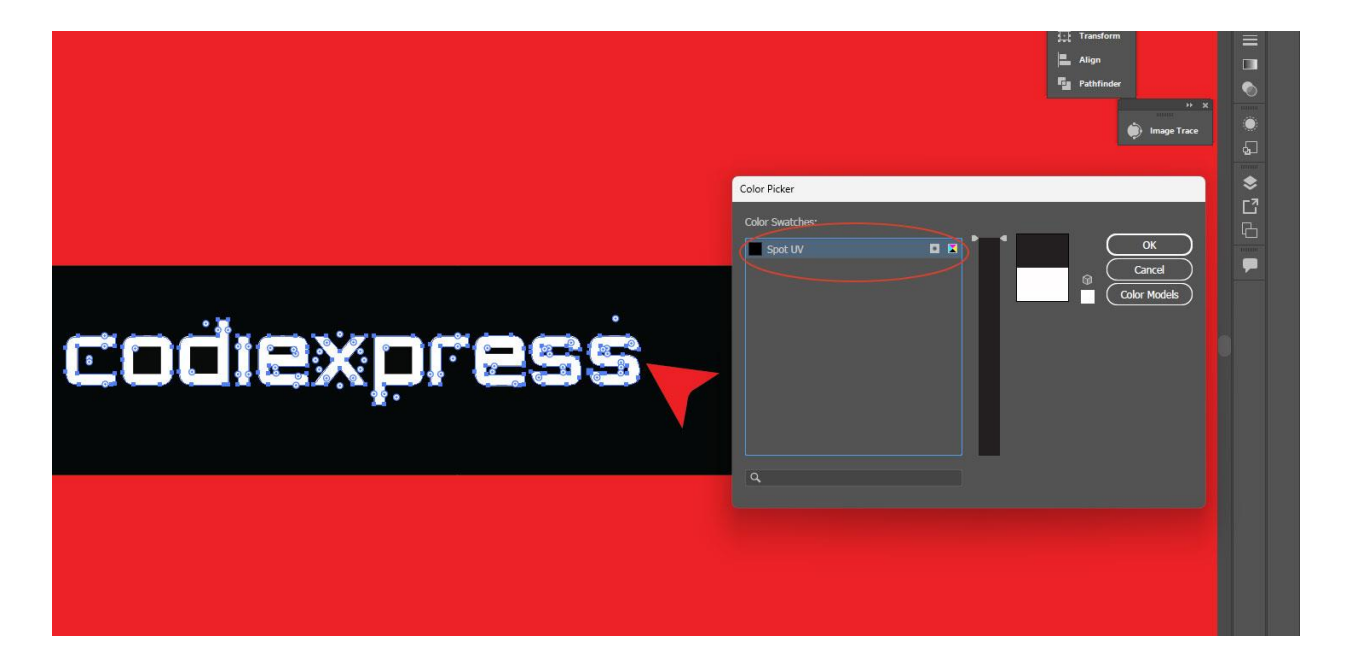

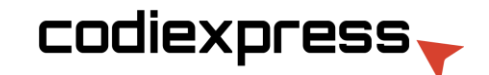

5.- From the top menu, go to Window > Attributes and check "Overprint Fill". If there is a stroke, that must be set to "Overprint Stroke" as well.

En el menú superior, vaya a Ventana > Atributos y marque "Relleno de

sobreimpresión". Si hay un trazo, también debe establecerse en "Sobreimprimir

trazo".

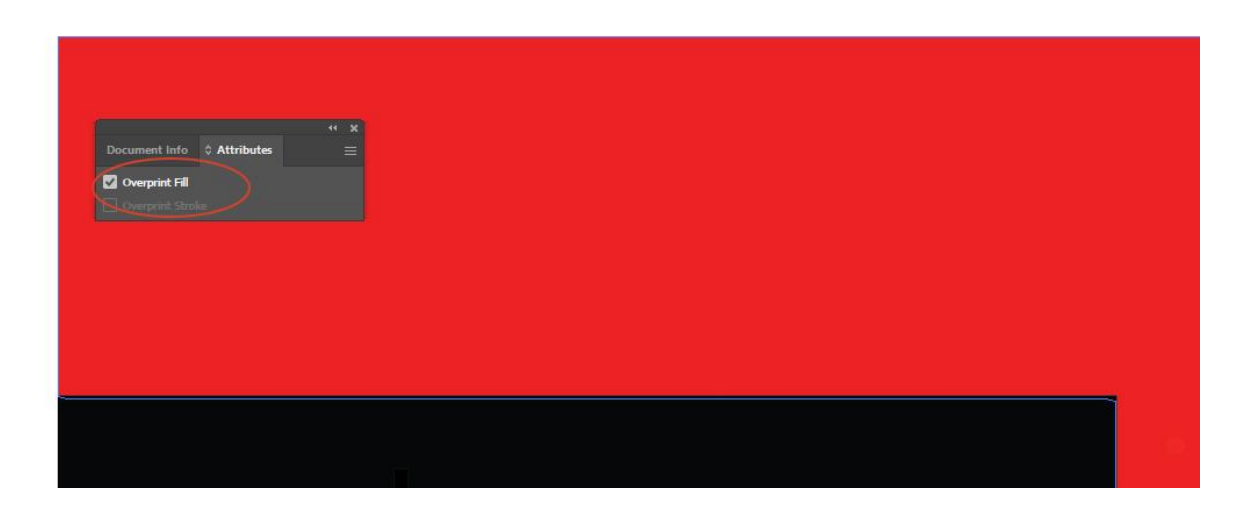

6.- Save as a PDF and select "[High Quality Print] (Modified)

Guárdelo como PDF y seleccione "[Impresión de alta calidad] (Modificado)

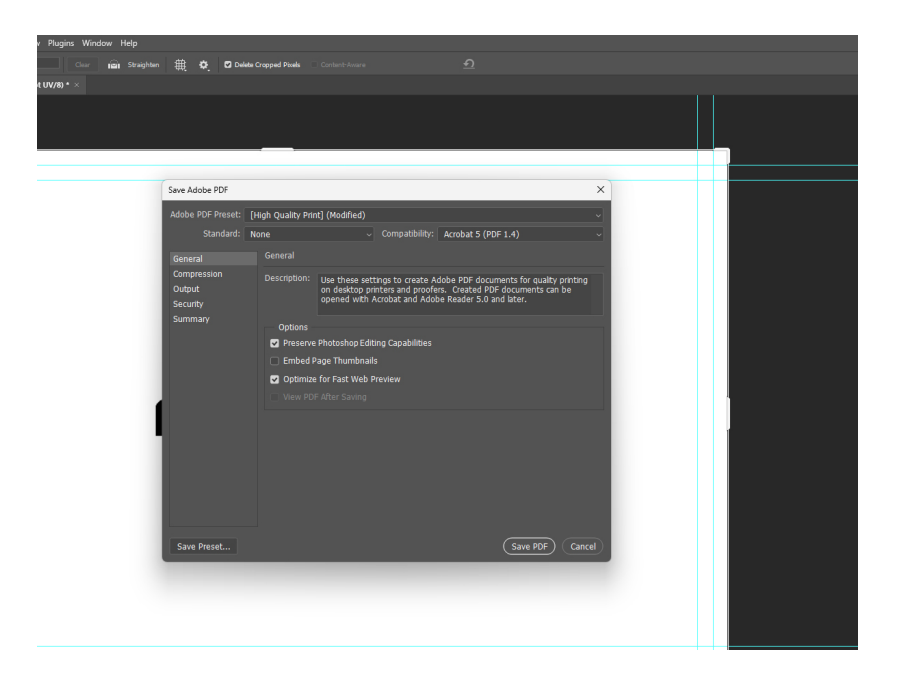